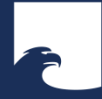

**Staatsbibliothek zu Berlin** Preußischer Kulturbesitz

# WISSENSWERKSTATT

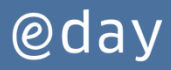

Web of Science core collection eine Datenbank im *Web of Science* 

Sabine Teitge

Elektronische Ressourcen für das moderne wissenschaftliche Arbeiten

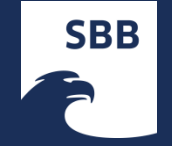

### Teildatenbanken

- Social Sciences Citation Index (SSCI)--1956-present
- Arts & Humanities Citation Index (A&HCI)--1975-present
- Conference Proceedings Citation Index- Science (CPCI-S)--1990-present
- Conference Proceedings Citation Index- Social Science & Humanities (CPCI-SSH)--1990-present
- Science Citation Index Expanded (SCI-EXPANDED)--1945present

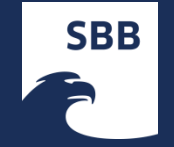

### Web of Science core collection

- erschließt die einflussreichsten Zeitschriften vieler Fachgebiete (Kernzeitschriften)
- erfasst die Literaturangaben in der Bibliographie eines Artikels
- Iiefert die Zitierhäufigkeit eines Werkes, eines Autors oder einer Institution
- durch die Forschung "surfen"

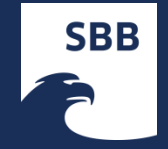

### Suchmöglichkeiten

- Search (Sachliche Suche)
  - → Ermöglicht sachliche Suche nach Stich- und Schlagworten
  - → Nach Autoren
  - $\rightarrow$  Nach Zeitschriften etc.
- Cited Reference Search
  - → Spezielle Suchfunktion der Citation-Index-Datenbanken
  - → Erlaubt Suche nach zitierten Arbeiten, d.h. nach Angaben aus der Literaturliste von Artikeln aus wissenschaftlichen Zeitschriften (Wer zitiert wen?)
  - → Suche nach späteren Zitierungen eines Artikels (Wer wird durch wen zitiert)
- Advanced Search
  - → Erweiterte Suche, die es ermöglicht beliebig viele Felder miteinander zu kombinieren

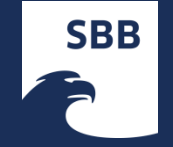

### SUCHOPERATOREN

- Suchen Sie mithilfe von AND, OR,NOT, NEAR/x und SAME (gleicher Satz nur im Suchfeld "Address"), um logische Suchanweisungen zu erstellen.
- Setzen Sie die Suchoperatoren gegebenenfalls in Klammern.
- Setzen Sie den zu suchenden genauen Wortlaut oder verkürzte Sätze in Anführungszeichen.

05.05.2017 |

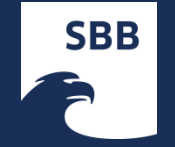

## ABKÜRZUNGSSYMBOLE

Um Pluralformen und verschiedene Schreibweisen zu suchen:

- \* = keine bis viele Zeichen
- ? = ein Zeichen
- \$ = kein oder ein Zeichen

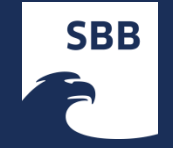

### Besonderheiten der Autorensuche

- Eingabe von Namen generell <u>ohne</u> ausgeschriebenen Vornamen ( Angabe von Initialen mit dem Trankierungszeichen \* ist möglich)
  - → Eingabe : Lee M\*
  - $\rightarrow$  Eingabe : Lee
- Doppelnamen und Namen mit Sonderzeichen immer mit unterschiedlichen Schreibweisen suchen
  - $\rightarrow$  Eingabe: Schroeder F\* or Schroder F\*
  - → Eingabe: O'Brian G\* or Obrian G\*
  - → Eingabe: Meier-Lange F\* or Meierlange F\*
  - → Eingabe: De la Rossa or Delarossa or Dela Rossa

Hinter jedem Suchfeld ist je nach Suchabfrage eine Auswahl zu treffen.

- Topic (sachliche Suche in den Feldern Title, Abstracts und Keywords)
- Title (Suche nach Artikeltiteln)
- Author (Suche nach Autoren)
- Publication Name (Suche in best. Zeitschriften)

### Die Sachliche Suche

| Web of Science TM InCites I Journal Citation Reports Essential Science Indicators M EndNote                                                                                                    | Sign In 🔻 Help English 🔻                             |
|----------------------------------------------------------------------------------------------------|------------------------------------------------------|
| WEB OF SCIENCE <sup>™</sup>                                                                                                    | THOMSON REUTERS                                      |
| Search Web of Science TM Core Collection 🔽                                                                                                    | My Tools  Search History Marked List                 |
| Welcon                                                                                                    | me to the new Web of Science! View a brief tutorial. |
| putnam 🛞 Topic 🗸 Search                                                                                                    | Click here for tips to<br>improve your search.       |
| + Add Another Field                                                                                                    |                                                      |
| TIMESPAN         Image: All years with the second second |                                                      |
| ▼ MORE SETTINGS                                                                                                    |                                                      |
| Web of Science Core Collection: Citation Indexes         ✓       Science Citation Index Expanded (SCI-EXPANDED)1945-present         ✓       Social Sciences Citation Index (SSCI)1900-present         ✓       Arts & Humanities Citation Index (A&HCI)1975-present         ✓       Conference Proceedings Citation Index- Science (CPCI-S)1990-present         ✓       Conference Proceedings Citation Index- Social Science & Humanities (CPCI-SSH)1990-present         ✓       Book Citation Index – Science (BKCI-S)2005-present         ✓       Book Citation Index – Science & Humanities (BKCI-SSH)2005-present                                                                                                    |                                                      |

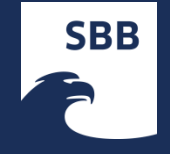

| Web of Science TM | InCites® Journal Citation Report      | ts® Essential Science Indi | cators <sup>SM</sup> EndNote® |                |         |                  | Sign In 🔻 H                           | elp English 🔻                              |
|-------------------|---------------------------------------|----------------------------|-------------------------------|----------------|---------|------------------|---------------------------------------|--------------------------------------------|
| WEB C             | F SCIENCE™                            |                            |                               |                |         |                  | 💮 тномѕо                              | N REUTERS*                                 |
| Search            | Web of Science <sup>™</sup> Core Coll | lection <mark></mark>      |                               |                |         | Му Тоо           | ls 🔻 Search History                   | Marked List                                |
|                   |                                       |                            |                               |                |         | Welcome to the r | ew Web of Science! V <mark>ieu</mark> | v a brief tutorial.                        |
| Basic Search      | <b>~</b>                              |                            |                               |                |         |                  |                                       |                                            |
| putnam            | Basic Search Author Search            | ·                          | 0                             | Торіс          | ~       |                  | Click h<br>improv                     | e <b>re</b> for tips to<br>he your search. |
| AND 🗸             | Cited Reference Search                | n C*                       | 8                             | Author         | ~       |                  |                                       |                                            |
|                   | Advanced Search                       |                            |                               | └→ Select fro  | m Index |                  |                                       |                                            |
| AND ~             | Example: 2001 or 1997-199             | 9                          | 8                             | Year Published | ~       |                  |                                       |                                            |
| AND 🗸             | Example: oil spill* mediterr          | ranean                     | 8                             | Торіс          | ~       | Search           |                                       |                                            |
|                   |                                       | + Add Another              | Field Clear All Fields        |                |         |                  |                                       |                                            |
|                   |                                       |                            |                               |                |         |                  |                                       |                                            |
|                   |                                       |                            |                               |                |         |                  |                                       |                                            |
| IMESPAN           |                                       |                            |                               |                |         |                  |                                       |                                            |
| All years         | ~                                     |                            |                               |                |         |                  |                                       |                                            |
| From 190          | 0 🗸 to 2014 🗸                         |                            |                               |                |         |                  |                                       |                                            |
| MORE SETT         | ΠNGS                                  |                            |                               |                |         |                  |                                       |                                            |

SBB

| Back to Search                                                                                                    | My Tools 🔻                                                                                                    | Search History Marked List                                 |
|----------------------------------------------------------------------------------------------------|----------------------------------------------------------------------------------------------------|------------------------------------------------------------|
| Results: 122<br>(from Web of Science Core Collection)                                                                        | Sort by: Publication Date newest to oldest                                                                                                    | A Page     1     0f     13                                 |
| You searched for:<br>TOPIC: (Stechlin*)More                                                                                  | Select Page Save to EndNote online V Add to Marked List                                                                                                    | ■ Analyze Results                                          |
| 🌲 Create Alert                                                                                                    | <ol> <li>Community shifts of actively growing lake bacteria after N-acetyl-glucosamine addition:</li> </ol>                                                                                                    | Times Cited: 0                                             |
| Refine Results                                                                                                    | By: Tada, Yuya; Grossart, Hans-Peter<br>ISME JOURNAL Volume: 8 Issue: 2 Pages: 441-454 Published: FEB 2014<br>Iink@SBB Full Text from Publisher View Abstract                                                                                                    | Collection)                                                |
| Search within results for                                                                                                    | <ul> <li>Meta-Language and Picture Experience in Der Stechlin</li> <li>By: Pfau, Thomas</li> <li>GERMAN QUARTERLY, Volume: 86, Issue: 4, Pages: 421-443, Published: OCT 2013</li> </ul>                                                                                                    | Times Cited: 0<br>(from Web of Science Core<br>Collection) |
| Web of Science Categories                                                                                                    | link@SBB     Full Text from Publisher     View Abstract                                                                                                    |                                                            |
| <ul> <li>MICROBIOLOGY (17)</li> <li>ECOLOGY (15)</li> <li>LIMNOLOGY (15)</li> <li>ENVIRONMENTAL SCIENCES<br/>(13)</li> </ul> | <ul> <li>Consequences of thermal pollution from a nuclear plant on lake temperature and mixing regime</li> <li>By: Kirillin, Georgiy; Shatwell, Tom; Kasprzak, Peter JOURNAL OF HYDROLOGY Volume: 496 Pages: 47-56 Published: JUL 24 2013</li> <li>link@SBB Full Text from Publisher View Abstract</li> </ul> | Times Cited: 0<br>(from Web of Science Core<br>Collection) |
| more options / values Refine                                                                                                 | <ul> <li>4. 'Markische Fruhlingslandschaft': Landscapes of Transition in Fontane's Der Stechlin<br/>By: Bade, James N.</li> </ul>                                                                                                    | Times Cited: 0<br>(from Web of Science Core                |
| Document Types                                                                                                    | FORUM FOR MODERN LANGUAGE STUDIES Volume: 49       Issue: 3       Pages: 313-331       Published: JUL 2013         link@SBB       Full Text from Publisher       View Abstract                                                                                                    | Conections                                                 |
| Research Areas                                                                                                    | 5. Internal wave-induced redox shifts affect biogeochemistry and microbial activity in sediments: a simulation experiment                                                                                                    | Times Cited: 1<br>(from Web of Science Core                |
| Authors                                                                                                    | By: Frindte, Katharina; Eckert, Werner; Attermeyer, Katrin; et al.<br>BIOGEOCHEMISTRY Volume: 113 Issue: 1-3 Pages: 423-434 Published: MAY 2013                                                                                                    | Collection)                                                |

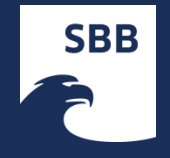

| Back to Search                                           |                                                                                                    |                                                                                                    | My Tools 🔻 Search History Marked List                                                        |  |  |  |
|----------------------------------------------------------|----------------------------------------------------------------------------------------------------|----------------------------------------------------------------------------------------------------|----------------------------------------------------------------------------------------------|--|--|--|
| <b>Results:</b><br>(from Web of Science Core Collection) | Web of Science Categories       Refine       Exclude       Cancel       Sort these by:       Record Count       Image: Count         The first 100 Web of Science Categories (by record count) are shown. For advanced refine options, use Analyze results .       Analyze results . |                                                                                                    |                                                                                              |  |  |  |
| You searched for:<br>TOPIC: (Stechlin*)More              | MARINE FRESHWATER BIOLOGY (34) MICROBIOLOGY (17) ECOLOGY (15) LIMNOLOGY (15)                                                                                                    | GENETICS HEREDITY (4) HUMANITIES MULTIDISCIPLINARY (4) METEOROLOGY ATMOSPHERIC SCIENCES (4) ENGINEERING CIVIL (3) | AREA STUDIES (1) BIOCHEMISTRY MOLECULAR BIOLOGY (1) BIOLOGY (1) ENGINEERING GEOLOGICAL (1)   |  |  |  |
| Refine Results                                           | ENVIRONMENTAL SCIENCES (13)     IITERATURE GERMAN DUTCH SCANDINAVIAN (13)     WATER RESOURCES (12)                                                                                                    | EVOLUTIONARY BIOLOGY (3)     GEOSCIENCES MULTIDISCIPLINARY (3)     NUCLEAR SCIENCE TECHNOLOGY (3)                 | ENGINEERING PETROLEUM (1)     LITERARY THEORY CRITICISM (1)     LITERATURE BRITISH ISLES (1) |  |  |  |
| Search within results for                                | <ul> <li>FISHERIES (10)</li> <li>LANGUAGE LINGUISTICS (10)</li> <li>LITERATURE (9)</li> </ul>                                                                                                    | ZOOLOGY (3) BIOTECHNOLOGY APPLIED MICROBIOLOGY (2) CHEMISTRY ANALYTICAL (2)                                       | ILTERATURE ROMANCE (1) MATHEMATICS APPLED (1) MECHANICS (1)                                  |  |  |  |
| Web of Science Categories                                | <ul> <li>ENGINEERING ENVIRONMENTAL (6)</li> <li>OCEANOGRAPHY (5)</li> </ul>                                                                                                    | CHEMISTRY INORGANIC NUCLEAR (2)                                                                                   | MEDIEVAL RENAISSANCE STUDIES (1)                                                             |  |  |  |
| Document Types                                           | PLANT SCIENCES (5)                                                                                                    | MULTIDISCIPLINARY SCIENCES (2)                                                                                    |                                                                                              |  |  |  |
| Research Areas                                           | Refine Exclude Cancel Sort t                                                                                                    | hese by: Record Count                                                                                             |                                                                                              |  |  |  |

05.05.2017 |

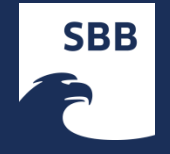

| Results: 9<br>(from Web of Science Core Collection)                  | Sort by: Publication Date newest to oldest 🗸                                                                                                    | A Page     1     of     1                                  |
|----------------------------------------------------------------------|----------------------------------------------------------------------------------------------------|------------------------------------------------------------|
| You searched for:<br>TOPIC: (Stechlin*)More                          | Select Page Save to EndNote online  Add to Marked List                                                                                                    | ■ Analyze Results                                          |
| 🜲 Create Alert                                                       |                                                                                                    | III Create Citation Report                                 |
| Refine Results                                                       | <ul> <li>Imarkische Fruhlingslandschaft': Landscapes of Transition in Fontane's Der Stechlin<br/>By: Bade, James N.<br/>FORUM FOR MODERN LANGUAGE STUDIES Volume: 49 Issue: 3 Pages: 313-331 Published: JUL 2013<br/>Ink@SBB Full Text from Publisher View Abstract</li> </ul> | Times Cited: 0<br>(from Web of Science Core<br>Collection) |
| Search within results for                                            | <ul> <li>The secret Fontane - The figure of Marie in 'Vor Dem Sturm' (Theodor Fontane)</li> <li>By: Beitrag, Kleiner</li> <li>GERMANISCH-ROMANISCHE MONATSSCHRIFT Volume: 57 Issue: 3 Pages: 357-363 Published: 2007</li> </ul>                                                | Times Cited: 0<br>(from Web of Science Core<br>Collection) |
| Web of Science Categories 🔍 🔻                                        | The Abstract                                                                                                    |                                                            |
| LITERATURE (9) LANGUAGE LINGUISTICS (4) more options / values Refine | 3. Fontane's end of century: Motive of decadence in "L'Adultera", "Cecile" and "Der Stechlin".<br>By: Krobb, F<br>MODERN LANGUAGE REVIEW Volume: 100 Pages: 872-873 Part: 3 Published: JUL 2005<br>link@SBB                                                                    | Times Cited: 0<br>(from Web of Science Core<br>Collection) |
| ARTICLE (6) BOOK REVIEW (3) more options / values                    | <ul> <li>Interpredition". Flawed scholarship vis-a-vis Fontane</li> <li>By: Anderson, PI<br/>LILI-ZEITSCHRIFT FUR LITERATURWISSENSCHAFT UND LINGUISTIK Volume: 33 Issue: 129 Pages:<br/>123-137 Published: MAR 2003</li> <li>IinkØSBB View Abstract</li> </ul>                 | Times Cited: 1<br>(from Web of Science Core<br>Collection) |
| Research Areas                                                       | <ul> <li>5. "Wer am meisten red't, ist der reinste Mensch". Dialogue in Theodor Fontane's novel Der<br/>'Stechlin'<br/>By: Schuppen, F</li> </ul>                                                                                                    | Times Cited: 0<br>(from Web of Science Core<br>Collection) |
| Authors 4                                                            | GERMANISCH-ROMANISCHE MONATSSCHRIFT Volume: 53 Issue: 1 Pages: 123-125 Published: 2003                                                                                                    |                                                            |

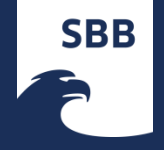

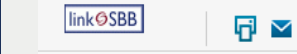

Save to EndNote online 🗸

Add to Marked List

#### "Wer am meisten red't, ist der reinste Mensch". Dialogue in Theodor Fontane's novel Der '<mark>Stechlin</mark>'

By: Schuppen, F (Schuppen, F)

GERMANISCH-ROMANISCHE MONATSSCHRIFT Volume: 53 Issue: 1 Pages: 123-125 Published: 2003

#### Publisher

UNIVERSITATSVERLAG C WINTER HEIDELBERG GMBH, POSTFACH 10 61 40, D-69051 HEIDELBERG, GERMANY

#### Categories / Classification

Research Areas: Literature Web of Science Categories: Literature

#### **Document Information**

Document Type: Book Review Language: German Accession Number: WOS:000183389400010 ISSN: 0016-8904

#### **Journal Information**

Table of Contents: Current Contents Connect®

#### **Other Information**

IDS Number: 687RB Cited References in Web of Science Core Collection: 1 Times Cited in Web of Science Core Collection: 0

Back to List ↓ 5 of 9 ►

0 Times Cited

1 Cited References

View Related Records

E View Citation Map

Citation Network

Alert Create Citation Alert

(data from Web of Science ™ Core Collection)

#### All Times Cited Counts

0 in All Databases 0 in Web of Science Core Collection 0 in BIOSIS Citation Index 0 in Chinese Science Citation Database 0 in SciELO Citation Index

This record is from: Web of Science™ Core Collection

#### Suggest a correction

If you would like to improve the quality of the data in this record, please suggest a correction.

05.05.2017 |

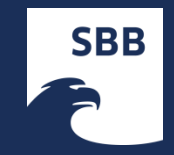

| Web of Science TM InCites S Journal Citation Reports Essential Science Indicators M EndNote C                                                                                                    | Sign In 🔻 Help English 🔻                                   |
|----------------------------------------------------------------------------------------------------|------------------------------------------------------------|
| WEB OF SCIENCE <sup>™</sup>                                                                                                    |                                                            |
| Back to Search                                                                                                    | My Tools 👻 Search History Marked List                      |
| Cited References: 1 (from Web of Science Core Collection)                                                                                                    |                                                            |
| From: "Wer am meisten red't, ist der reinste Mensch". Dialogue in Theodor Fontane's novel Der 'Stechlin'                                                                                                    |                                                            |
|                                                                                                    | ✓ Page 1 of 1 )                                            |
| Select Page Save to EndNote online - Add to Marked List                                                                                                    | Find Related Records >                                     |
| <ol> <li>Title: [not available]<br/>By: Hasubek, Peter.</li> <li> wer am meisten red't ist der reinste Mensch': Das Gesprach in Theodor Fontanes Roman 'Der Stechlin' Published: 1998<br/>Publisher: Erich Schmidt, Berlin</li> </ol> | Times Cited: 3<br>(from Web of Science Core<br>Collection) |
| Select Page     Save to EndNote online     Add to Marked List                                                                                                    |                                                            |
|                                                                                                    | <pre>4 Page 1 of 1 )</pre>                                 |
| 2014 THOMSON REUTERS TERMS OF USE PRIVACY POLICY FEEDBACK                                                                                                    |                                                            |
|                                                                                                    |                                                            |
|                                                                                                    |                                                            |
|                                                                                                    |                                                            |
|                                                                                                    |                                                            |
| Web of Science                                                                                                    | 05.05.2017                                                 |

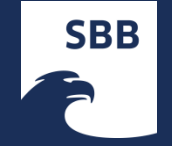

### Speichern und Versenden der Rechercheergebnisse

- Sammeln der Treffer in einer Zwischenablage (Marked List), um alle Suchergebnisse der Recherche gemeinsam abzuspeichern oder zu verschicken
- Speichern oder Versenden relevanter Treffer direkt aus der Ergebnisanzeige heraus
- Speicherung ist nur auf USB-Stick möglich (ausliegende Anweisungen beachten)
- Ein Ausdrucken ist an den Geräten der SBB nicht möglich (nur gebührenpflichtiger Ausdruck über Coppy-Center)

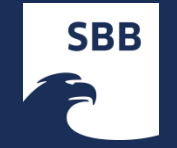

### Erstellen eines persönlichen Profils

- unbegrenzt viele gespeicherten Suchanfragen und Suchbenachrichtigungen
- unbegrenzt viele Zitatbenachrichtigungen
- eine EndNote Web-Bibliothek mit bis zu 10.000 Verweisen

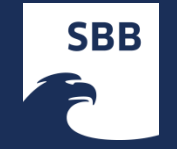

### Schulungen an der SBB

- regelmäßig spezielle Einführungen in fachübergreifende und fachbezogene bibliographische Datenbanken
- Termine und Treffpunkt auf den Fächerseiten

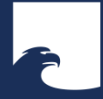

# WISSENSWERKSTATT @day

# Vielen Dank für Ihre Aufmerksamkeit

Bei Rückfragen wenden Sie sich bitte an:

Sabine Teitge Fachreferentin für Technik, Geo- und Umweltwissenschaften, Wirtschaft Staatsbibliothek zu Berlin Preußischer Kulturbesitz Potsdamer Straße 33 10785 Berlin Tel.: +49 30 266 433174 Mail: sabine.teitge@sbb.spk-berlin.de